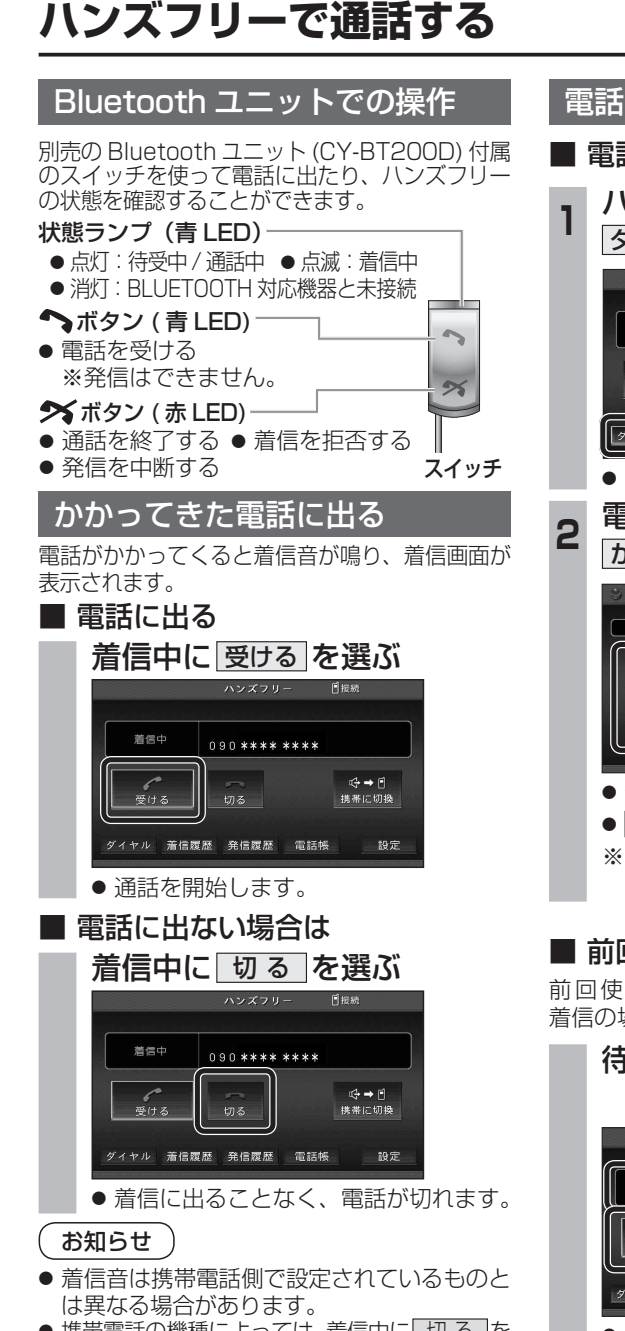

- ●携帯電話の機種によっては、着信中に切るを 選んでも電話に出る場合があります。
- ハンズフリー用の機器とは別の機器をBLUETOOTH Audio 用に接続している場合は、ナビゲーションの オーディオが BLUETOOTH Audio のときに電話が

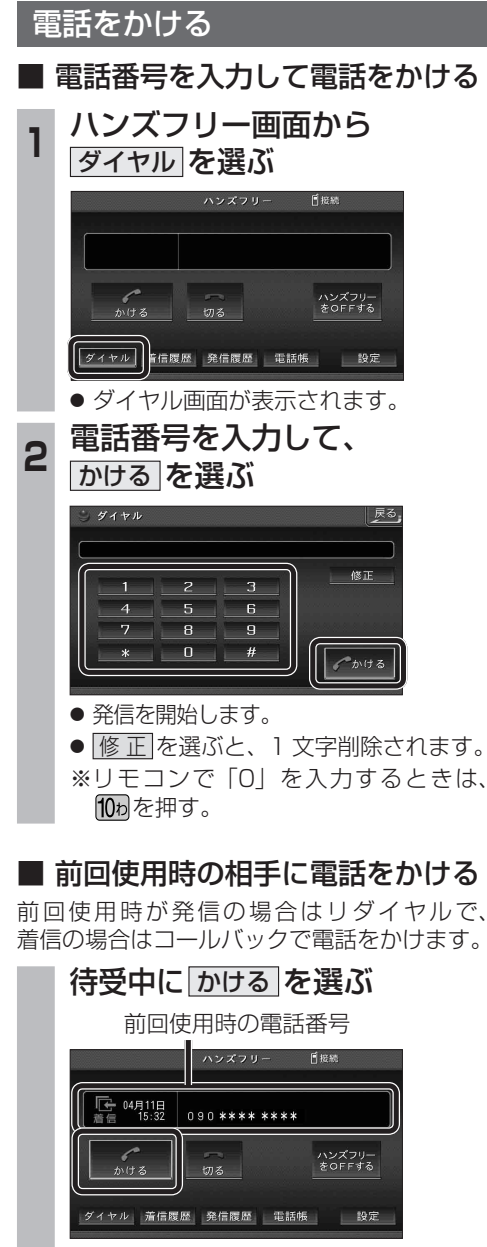

● 発信を開始します。

## お知らせ

● リダイヤル / コールバックは、走行中も可能です。

# ■ 履歴から電話をかける

過去にナビゲーションで着信/発信した履歴 から電話をかけることができます。 それぞれ電話番号は最大5件まで自動的に保存 され、5件を超えると古いものから自動的に 消去されます。(発信履歴では、同じ電話番号 の履歴に対して最新の履歴のみ保存されます。)

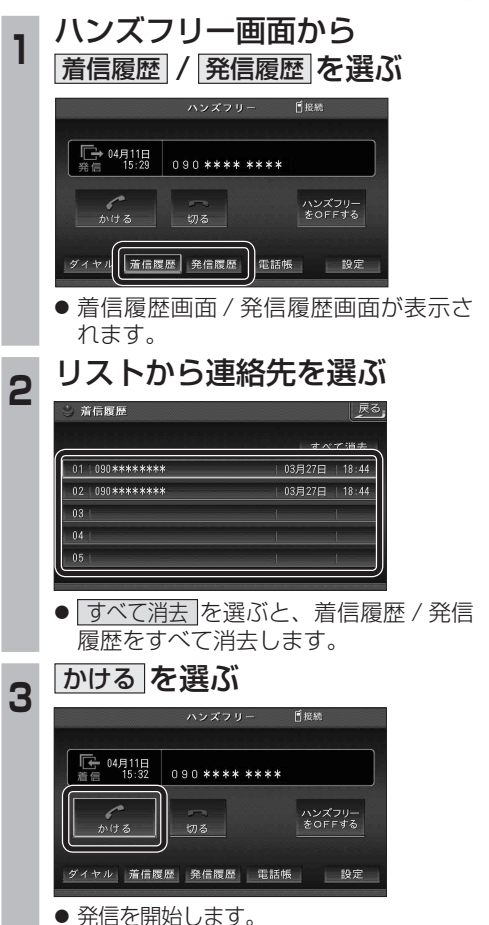

### ■ 検索した施設に電話をかける

行き先メニューから検索した施設に電話番号の 情報がある場合は、電話をかけることができます。

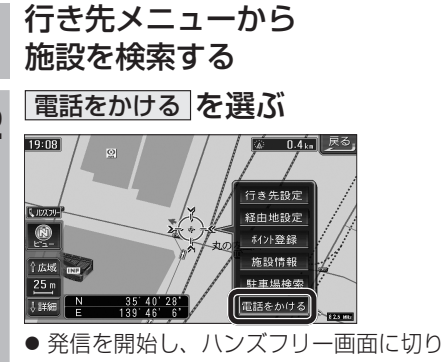

換わります。

#### お知らせ

2

 ●施設情報(ガイド情報)の電話番号からは、 電話をかけられません。

# ■ 登録ポイントから電話をかける

登録ポイントに登録された電話番号に電話を かけることができます。

● 登録ポイントに電話番号を登録してください。

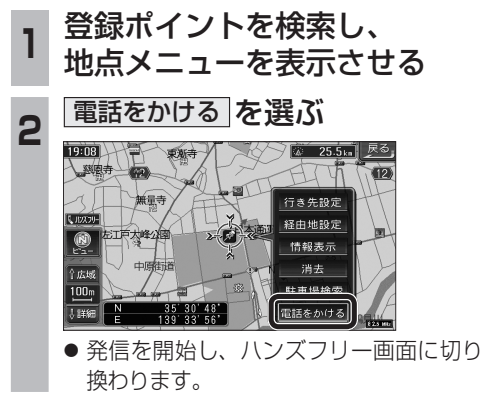

33